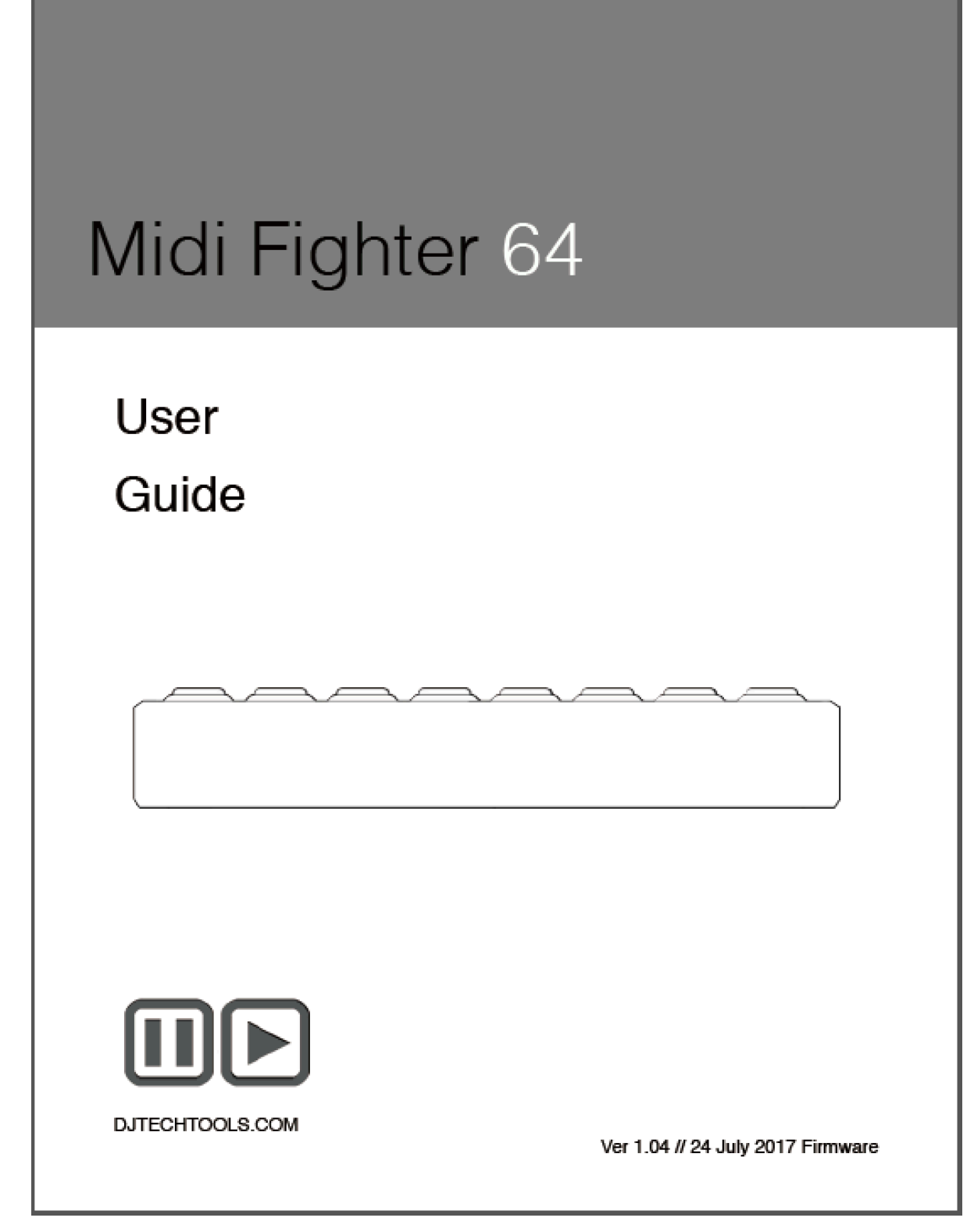

日本語翻訳説明書制作:共立電子産業株式会社 ver 1.0.0

## 前書き

このユーザーガイドは2つの部分に分かれています。1 つは Midi Fighter 64 ハー ドウェア、次に2つ目は Midi Fighter ユーティリティとすべての関連デバイス設定 です。

NI Traktor または Ableton live で既存のマッピングを設定して使用する方法を知り たい場合は、クイックスタートガイドを参照してください。これらは両方ともこち らから入手できます。(クイックスタートガイドは英語になります)

djtechtools.com/midifighterhelp

## 命令セット

最も基本的なレベルでの MIDI(Musical Instrument Device Interface)プロトコ ルは、16 のチャンネルで記述し、各チャンネルは 128 のノートと 128 のコントロ ールチェンジ(CC)メッセージを出力できます。

このユーザーガイドと Midi Fighter・ユーティリティーでは、これらの 16 チャンネ ルをチャンネル 0~15、ノートをノート 0~127、コントロール・チェンジ・メッセ ージを CC の 0~127 と呼びます。

## The Midi Fighter 64 ハードウェア

このセクションでは、Midi Fighter 64 のハードウェアと MIDI 操作について詳しく 説明します。選択したソフトウェアで独自の MIDI マッピングを作成する際に参考に してください。このセクションでは、すでに MIDI プロトコルの基本について熟知し ていることを前提としています。

## 前書き

Midi Fighter 64 は、MIDI で制御されるフルカラーリング照明を備えた 64 の高品 質アーケードトリガから構成されています。 これらのトリガーはそれぞれ「押され たとき」「離したとき」に異なるメッセージを送ります。

## **Fig 1 Hardware Naming Convention**

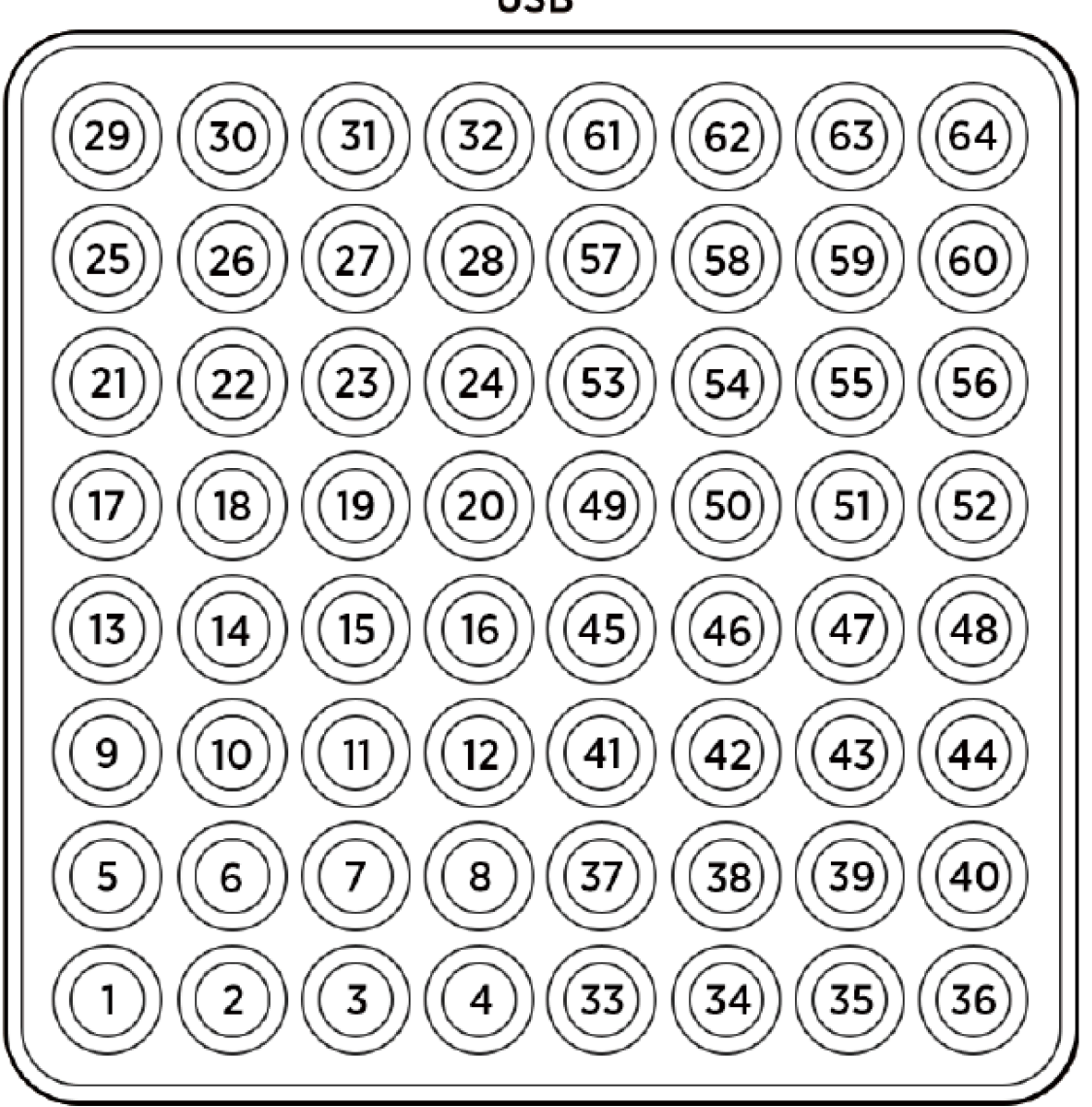

USB

アーケードトリガ

各トリガーは押されるとノートオンを送信し、一度離されるとノートオフを送信し ます。これらのトリガーはベロシティはデフォルトでは「127」で固定となります。 この値はユーティリティを使って調整することができます。 デフォルトでは、すべ てのアーケードトリガーノートは MIDI チャンネル 3 で送信されます。

'Note + CC'オプションが有効になっていると、Midi Fighter 64 アーケードトリガーも CC を送信します。トリガが押されると値 127 の CC が送信され、トリガが解放されると値 0 の CC が送信されます。瞬間的な CC はチャンネル 4 で送信されます。

これは、ボタンを押して放すたびにノートメッセージが効果を切り替える Ableton の効果の 制御に役立ちます。 ノートではなく CC にマッピングすることで、ボタンが押されている間 はエフェクトがオンになり、ボタンが離されたときにオフになるマッピングを作成できます。

付録 1(Appendix1)に各ボタンの MIDI データの完全なリストがあります。

#### アーケードトリガーカラーの設定

アーケードトリガーのリング照明の色は、アクティブ(押された)と非アクティブ(離した)の2 つの状態があります。

MIDIメッセージを使用することによって、ユーザは、デフォルトの非アクティブ/アクティブ カラー設定を無効にし、各アーケードトリガリングの色およびアニメーション状態の両方を 制御する、より完全なパレットにアクセスすることができます。

色を設定するには、制御しようとしているアーケードトリガと同じピッチとチャンネルの MIDI ノートオンを送信します。ノートのベロシティーは選択された色を決定します。 ベロシティ が 0 の場合、MIDI のカラーコントロールは無効になります。

例えば 最初のアーケードトリガーの色を明るい赤に設定するには、ベロシティー5 の Ch 3 E 3 ノートオンを送信します。

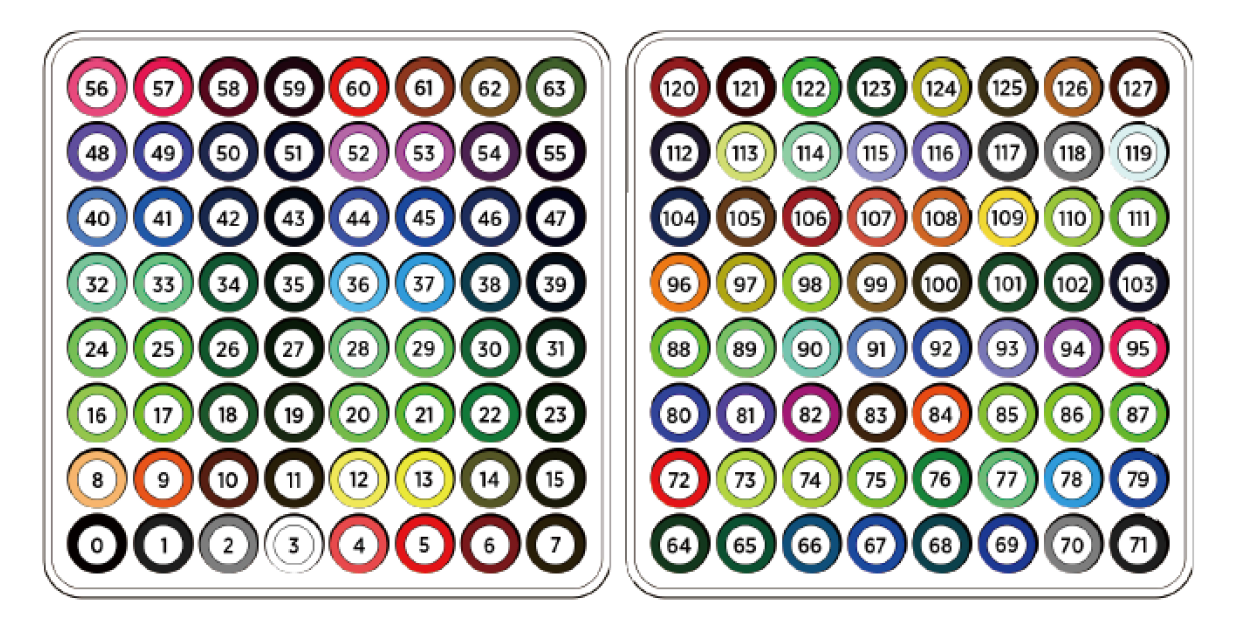

Fig 2 MIDI Color Velocity Settings

### アーケードトリガーのアニメーション状態の設定

特定の速度の MIDI ノートを送信することによって、各リングにさまざまなアニメーション状態を設定することもできます。これらのアニメーションは、リング照明の色の状態を変更します。

利用可能なアニメーションの状態は、

明るさレベル | ベロシティー 18 - 33 このアニメーションでは、ユーザーは現在の色の明るさを 16 のいずれかに設定できす。 輝度レベルは 0~100%です。これは VU メーターを作成するのに役立ちます。

ゲート | ベロシティー 34-41

ユーザーが現在の色を8つの異なるレートのいずれかでゲート(フラッシュ)することを可 能にします。 MIDI クロック信号が存在する場合、タイミングはそれから派生します。それ 以外の場合、タイミングは120 BPM に相当する1/2 秒の間隔に基づきます。 これは警告 を作成するのに便利です。例えば Traktor では、トラックがその終わりに近づいたときに Track End Warning 出力をマッピングして LED を点滅させることができます。 パルス ベロシティー 42-49

ゲートアニメーションと同様に、これによりユーザーは現在の色を8つの異なるレートのうちの1つで脈動させることができます。 MIDIクロックが存在する場合、タイミングはそれから派生します。それ以外の場合、タイミングは120 BPMに相当する1/2 秒の間隔に基づきます。 このアニメーションはアラートを作成するのに役立ちます。 例えば Traktor では、 Loop On 出力をマッピングして、ループがアクティブであることを反映するように拍数を制御し、長さを設定できます。

ジオメトリー | ベロシティー 50 - 53

3D や Spectra で利用可能な Spark アニメーションのように、Geometry アニメーションはア クティブなボタンと特定のパターンの近くにあるボタンに影響を与える明るい表示を引き起 こします。使用可能なパターンは次のとおりです。スクエア、サークル、スター、トライアン グル。

特定のアーケードトリガリングのアニメーション状態を設定するには、同じ音符の3オクタ ーブ下のチャンネル4に Note On メッセージを送信します。

すなわち 最初のアーケードトリガーのアニメーション状態を Gate 1/4 に設定するには、ベロシティー39 の Ch 4 E0 Note On を送信します。

MIDI カラー設定と MIDI アニメーション設定は同時に使用できます。

すなわち、最初のアーケードトリガを 1/2 の速度で点滅する明るい赤に設定するには、最 初に速度 13 の Ch3 C3 ノートオンでカラー情報を送信し、次に速度 39 の Ch4 E0 ノートオ ンでアニメーション設定を送信します。 バンクモード

Midi Fighter 64 はデフォルトでバンクモードになっています。このモードでは、現在選択されているバンクに応じて 64 のアーケードボタンが異なるノートを送信します。 すべてのア ーケードボタンノートはバンク1 のチャンネル3とバンク2 のチャンネル2に送信されます。 他のすべてのメッセージはチャンネル4-6に送信されます。

右上のボタンを2秒間押してバンク2にアクセスするか、左上のボタンを押してバンク1に 戻ることで、バンクの選択を変更できます。これにより、サウンドパック間の切り替えを容 易にするスイープやライザーにこれらのボタンを使用できます。 MF Utility を使って各バ ンクのボタンの色を個別に設定できるので、区別しやすくなります。 下記の「Advanced Bank Control」セクションで詳しく説明されているように、バンクボタンも MIDI 信号を送信し ます。

#### コーナーボタンバンクの変更

独自の MIDI マッピングを作成するときにバンクを使用したくない場合は、Midi Fighter ユー ティリティソフトウェアを使用して「Corner Button Bank Change」設定を「Disabled」に設定で きます。このモードを無効にすると、アーケードボタンはバンク1 に固有の MIDI データを 送信します。

ホールド(Hold)

このモードでは、バンクボタンは通常のボタンと同じように振る舞い、押されたときにノート を送り、離されたときにノートを送ります。 左上または右のボタンを2秒間押し続けると、 デバイスで利用可能な仮想バンク間を移動できます。

プレス(Press)

Hold と似ていますが、2 秒の遅れを取り除き、即座にバンクの変更を行います。

無効(Disabled)

バンク機能を完全に無効にし、アーケードボタンで送信された MIDI ノートは最初のバンク レイアウトと一致するチャンネル3に送信されます。

#### 高度なバンク管理(Advanced Bank Control)

現在選択されているバンクを MIDI で読み込んで設定することも可能です。

バーチャルバンクの選択が変わると、MidiFighter64は新しいバンクが選択されたことを示 すために更新されたCC値を送る。デフォルトでは、バンク選択ノートは MIDI チャンネル3 に送信されます。

すなわち バンク1からバンク2に変更すると、Midi Fighter は値1のベロシティで Ch3 CC03を送ります。

お好みのソフトウェアで MIDI アウトを使用して CC メッセージを MIDI ファイター64 に送信することで、自動的に特定のバンクに変更することも可能です。

Bank Change CC

Bank 1 | Ch.3 CC 03 Velocity 0 Bank 2 | Ch.3 CC 03 Velocity 1-127

## Midi Fighter ユーティリティソフトウェア

このセクションでは、Midi Fighter Utility ソフトウェアについて説明します。 これはあなたの Midi Fighter 64 をコントロール、設定、そして更新するのに使うことができる PC と Mac 用 のアプリケーションです。

### 入門

Midi Fighter Utility ソフトウェアは以下のリンクからダウンロードできます。 Midi Fighter 64 を使用するにはバージョン 2.68 以上が必要です。

#### Download For Mac

#### Download For PC

これをインストールすると、PCを使用している場合はデスクトップにショートカットが表示されます。Macを使用している場合はアプリケーションフォルダにユーティリティが表示されます。

はじめにアプリケーションを起動し、Midi Fighter 64 を予備の USB ポートに接続します。

注意:Midi Fighter ユーティリティがコントローラを検出しない場合は、他のすべての MIDI ソフトウェアがシャットダウンされていることを確認してから、ユーティリティを再起動してデバイスを再接続してください。

ファームウェアアップデート

デバイスに最新のファームウェアがロードされていることを確認することが重要です。 デ バイス情報セクションを見れば、ファームウェアを更新する必要があるかどうかわかりま す。

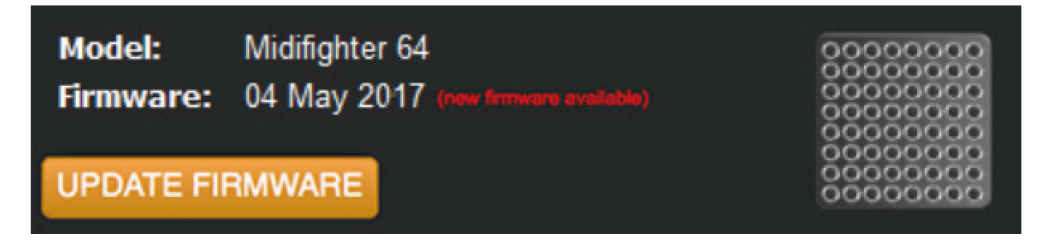

デバイスのファームウェアを更新する必要がある場合は、[Update Firmware]ボタンがオレ ンジ色で表示され、[new firmware available]というテキストが赤で表示されます。ファーム ウェアがすでに最新のものである場合は、「ファームウェアの更新」ボタンがグレーで表示 され、「Up to date」というテキストが緑色で表示されます。

デバイスのファームウェアを更新するには、ファームウェアの更新ボタンをクリックしてください。

注意:ファームウェアを更新するときに、USB ハブを介して Midi Fighter 64 を接続 しないでください。

工場出荷時状態へのリセット

Midi Fighter ユーティリティを使用すると、すべてのデバイス設定と色情報を工場出荷時の デフォルトに戻すことができます。 Midi Fighter 64 で問題を抱えているならば、問題を診 断するときまずリセットを行ってください。

工場出荷時の状態にリセットするには、Midi Fighter 64 をユーティリティに接続し、メニュー バーをクリックしてください。

Tools>Midi Fighter>Factory Reset

設定のインポートとエクスポート

デバイス設定をインポートおよびエクスポートすることは可能です。これは、特定のマッピングに使用されるデバイス設定および色情報を保存および共有するのに役立ちます。

設定をエクスポートするには、[ファイル]> [設定のエクスポート]をクリックして、ファイルを 保存する名前を入力します。

設定をインポートするには、ファイル>設定のインポートをクリックして、ロードしたい設定ファイルを選択します。

注意:これらの設定をロードした後も、「Send to Midi Fighter」を押してデバイスに 保存する必要があります。

## カラーセッティング

Midi Fighter Utility インターフェースの右側は、アーケードリム照明の色を設定するために 使用されます。 各アーケードトリガーのアクティブ(押された)状態と非アクティブ(解放さ れた)状態の両方の色を設定できます。カラー設定を選択するには、まずパレットツール から色を選びます。

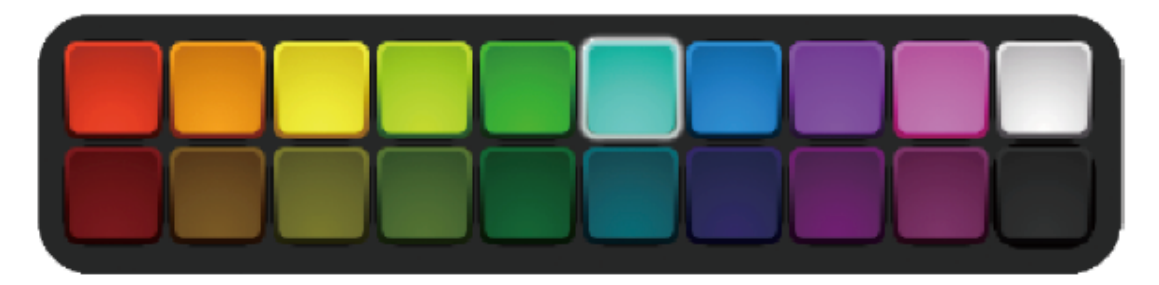

この色を非アクティブ状態に適用するには、目的のボタンの外側の縁をクリックします。

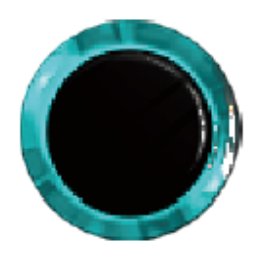

この色をアクティブ状態に適用するには、目的のボタンの中央をクリックします。

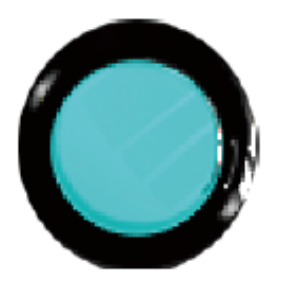

変更に満足したら、「Midi Fighter に送信」ボタンをクリックして変更を保存する必要があります。

**SEND TO MIDIFIGHTER** 

#### デバイス セッティング(Device Settings)

ユーティリティーインターフェイスの左側には、いくつかのデバイスハードウェア設定があり ます。

MIDI チャンネル

これは、Midi Fighter が MIDI データを送受信するベース MIDI チャンネルを設定します。 Midi Fighter 64 は 3 つのチャンネルを使用し、2 番目と3 番目のチャンネルはベースチャン ネルに順次従います。

MIDI ベロシティー

Midi Fighter のトリガーとボタンはベロシティーセンシティブではありません。この設定は、 Midi Fighter からのノートオンメッセージのデフォルトのベロシティーを設定します。

MIDI タイプ

ノート - ドラムラックやトグルマッピングー般に便利です

CC - 瞬間的な行動が必要な場合に役立ちます

Notes + CC - 他の Midi Fighter モデルでは以前は"Ableton Mode"と呼ばれていました が、このモードではアーケードトリガーは Note と Control Change の両方のメッセージを送 信します。Ableton でデバイスを使用しているときに FX の瞬間的な制御をアーケードトリ ガにマッピングできるため、これは便利です。一方、Note On メッセージはトグル制御のみ を提供します。

コーナーボタンバンクの変更

Midi Fighter64 には 2 つのバンクがあり、右上のボタンを 2 秒間押してバンク 2 に入り、左 上のボタンを押してバンク 1 に戻ることでアクセスできます。これらのボタンの元のメッセー ジは、スムーズなサウンドパックを可能にするために送信されます。 この機能は MF ユー ティリティから無効にできます。 このガイドの 6 ページに詳述されているように、他のオプ ションも利用可能です。 スリープタイマー

Midi Fighter 64 は、一定時間操作がないとスリープするように設定できます。スリープタイマーを 0~120 分の間に設定できます。0 に設定すると、スリープが無効になります。いずれかのボタンを押すと、Midi Fighter のスリープを解除します。

コンボ

Combos チェックボックスは 'Super Combo' MIDI ノートの送信を可能にします。これらは、 アーケードゲームのように、特定のパターンのアーケードトリガーが押されたときにのみ送 信される特別なメモです。スーパーコンボの詳細は秘密ですが、詳細は Midi Fighter フォ ーラムにあります。現在これらは左下の象限でのみ利用可能です。

アニメーション

animations セクションでは、Midi Fighter 64 ディスプレイのための様々なグローバルアニメ ーション設定を構成することができます。ボタンごとにこれらを設定したい場合は、アニメ ーションをオーバーラップさせないように、これを[None]に設定してください。

- · Square
- · Circle
- Star
- Triangle
- · None

注:ボタン1つあたりのアニメーションは、MIDIアウトを介して利用可能で、Ch4のバンク1 では Notes / CC 0-63、バンク2 では 64-127 で送信されます(例:左上のアーケードボタ ンのアニメーションは CC28 Ch4 または Note E0 ch.4 に送信されます)

# Appendix 1

## MIDI Messages (Bank 1)

| Control          | Note Ch | Note         | Note/CC # | CC & Anim Ch. | Note/CC # |
|------------------|---------|--------------|-----------|---------------|-----------|
| Arcade Button 1  | 3       | C1           | 36        | 4             | 0         |
| Arcade Button 2  | 3       | C#1          | 37        | 4             | 1         |
| Arcade Button 3  | 3       | D1           | 38        | 4             | 2         |
| Arcade Button 4  | 3       | D#1          | 39        | 4             | 3         |
| Arcade Button 5  | 3       | E1           | 40        | 4             | 4         |
| Arcade Button 6  | 3       | F1           | 41        | 4             | 5         |
| Arcade Button 7  | 3       | F#1          | 42        | 4             | 6         |
| Arcade Button 8  | 3       | G1           | 43        | 4             | 7         |
| Arcade Button 9  | 3       | G#1          | 44        | 4             | 8         |
| Arcade Button 10 | 3       | A1           | 45        | 4             | 9         |
| Arcade Button 11 | 3       | A <b>#</b> 1 | 46        | 4             | 10        |
| Arcade Button 12 | 3       | B1           | 47        | 4             | 11        |
| Arcade Button 13 | 3       | C2           | 48        | 4             | 12        |
| Arcade Button 14 | 3       | C#2          | 49        | 4             | 13        |
| Arcade Button 15 | 3       | D2           | 50        | 4             | 14        |
| Arcade Button 16 | 3       | D#2          | 51        | 4             | 15        |
| Arcade Button 17 | 3       | E2           | 52        | 4             | 16        |
| Arcade Button 18 | 3       | F2           | 53        | 4             | 17        |
| Arcade Button 19 | 3       | F#2          | 54        | 4             | 18        |
| Arcade Button 20 | 3       | G2           | 55        | 4             | 19        |
| Arcade Button 21 | 3       | G#2          | 56        | 4             | 20        |
| Arcade Button 22 | 3       | A2           | 57        | 4             | 21        |
| Arcade Button 23 | 3       | A#2          | 58        | 4             | 22        |
| Arcade Button 24 | 3       | B2           | 59        | 4             | 23        |
| Arcade Button 25 | 3       | C3           | 60        | 4             | 24        |
| Arcade Button 26 | 3       | C#3          | 61        | 4             | 25        |
| Arcade Button 27 | 3       | D3           | 62        | 4             | 26        |
| Arcade Button 28 | 3       | D#3          | 63        | 4             | 27        |
| Arcade Button 29 | 3       | E3           | 64        | 4             | 28        |
| Arcade Button 30 | 3       | F3           | 65        | 4             | 29        |
| Arcade Button 31 | 3       | F#3          | 66        | 4             | 30        |

| Control          | Note Ch | Note    | Note/CC # | CC & Anim Ch. | Note/CC # |
|------------------|---------|---------|-----------|---------------|-----------|
| Arcade Button 32 | 3       | G3      | 67        | 4             | 31        |
| Arcade Button 33 | 3       | G#3     | 68        | 4             | 32        |
| Arcade Button 34 | 3       | A3      | 69        | 4             | 33        |
| Arcade Button 35 | 3       | A#3     | 70        | 4             | 34        |
| Arcade Button 36 | 3       | B3      | 71        | 4             | 35        |
| Arcade Button 37 | 3       | C4      | 72        | 4             | 36        |
| Arcade Button 38 | 3       | C#4     | 73        | 4             | 37        |
| Arcede Button 39 | 3       | DA      | 74        |               | 38        |
| Arcade Button 40 | 3       | D#4     | 75        | 4             | 39        |
| Arcade Button 41 | 3       | F4      | 76        | -             | 40        |
| Arcede Button /2 | 3       | E4      | 77        | -             | 41        |
| Arcade Button 42 | 3       | E#4     | 79        | -             | 41        |
| Areado Button 45 | 3       | GA      | 70        | -             | 42        |
| Arcade Button 45 | 3       | G#4     | 78<br>00  | 4             | 43        |
| Areado Button 45 | 3       | 44      | 00        |               | 44        |
| Arcade Button 40 | э<br>э  | A4      | 01        | 4             | 43        |
| Arcade Button 4/ | 3       | A#4     | 02        | 4             | 40        |
| Arcade Button 48 | 3       | D4      | 03        | 4             | 4/        |
| Arcade Button 49 | 3       | ы<br>ат | 84        | 4             | 48        |
| Arcade Button 50 | 3       | C#5     | 85        | 4             | 49        |
| Arcade Button 51 | 3       | D5      | 86        | 4             | 50        |
| Arcade Button 52 | 3       | D#5     | 87        | 4             | 51        |
| Arcade Button 53 | 3       | E5      | 88        | 4             | 52        |
| Arcade Button 54 | 3       | F5      | 89        | 4             | 53        |
| Arcade Button 55 | 3       | F#5     | 90        | 4             | 54        |
| Arcade Button 56 | 3       | G5      | 91        | 4             | 55        |
| Arcade Button 57 | 3       | G#5     | 92        | 4             | 56        |
| Arcade Button 58 | 3       | A5      | 93        | 4             | 57        |
| Arcade Button 59 | 3       | A#5     | 94        | 4             | 58        |
| Arcade Button 60 | 3       | B5      | 95        | 4             | 59        |
| Arcade Button 61 | 3       | C6      | 96        | 4             | 60        |
| Arcade Button 62 | 3       | C#6     | 97        | 4             | 61        |
| Arcade Button 63 | 3       | D6      | 98        | 4             | 62        |
| Arcade Button 64 | 3       | D#6     | 99        | 4             | 63        |

\* CC only available when "Notes+CCs" mode is active in the Utility

## MIDI Messages (Bank 2)

| Control          | Note Ch | Note | Note/CC # | CC & Anim Ch. | CC #* |
|------------------|---------|------|-----------|---------------|-------|
| Arcade Button 1  | 2       | C1   | 36        | 4             | 64    |
| Arcade Button 2  | 2       | C#1  | 37        | 4             | 65    |
| Arcade Button 3  | 2       | D1   | 38        | 4             | 66    |
| Arcade Button 4  | 2       | D#1  | 39        | 4             | 67    |
| Arcade Button 5  | 2       | E1   | 40        | 4             | 68    |
| Arcade Button 6  | 2       | F1   | 41        | 4             | 69    |
| Arcade Button 7  | 2       | F#1  | 42        | 4             | 70    |
| Arcade Button 8  | 2       | G1   | 43        | 4             | 71    |
| Arcade Button 9  | 2       | G#1  | 44        | 4             | 72    |
| Arcade Button 10 | 2       | A1   | 45        | 4             | 73    |
| Arcade Button 11 | 2       | A#1  | 46        | 4             | 74    |
| Arcade Button 12 | 2       | B1   | 47        | 4             | 75    |
| Arcade Button 13 | 2       | C2   | 48        | 4             | 76    |
| Arcade Button 14 | 2       | C#2  | 49        | 4             | 77    |
| Arcade Button 15 | 2       | D2   | 50        | 4             | 78    |
| Arcade Button 16 | 2       | D#2  | 51        | 4             | 79    |
| Arcade Button 17 | 2       | E2   | 52        | 4             | 80    |
| Arcade Button 18 | 2       | F2   | 53        | 4             | 81    |
| Arcade Button 19 | 2       | F#2  | 54        | 4             | 82    |
| Arcade Button 20 | 2       | G2   | 55        | 4             | 83    |
| Arcade Button 21 | 2       | G#2  | 56        | 4             | 84    |
| Arcade Button 22 | 2       | A2   | 57        | 4             | 85    |
| Arcade Button 23 | 2       | A#2  | 58        | 4             | 86    |
| Arcade Button 24 | 2       | B2   | 59        | 4             | 87    |
| Arcade Button 25 | 2       | C3   | 60        | 4             | 88    |
| Arcade Button 26 | 2       | C#3  | 61        | 4             | 89    |
| Arcade Button 27 | 2       | D3   | 62        | 4             | 90    |
| Arcade Button 28 | 2       | D#3  | 63        | 4             | 91    |
| Arcade Button 29 | 2       | E3   | 64        | 4             | 92    |
| Arcade Button 30 | 2       | F3   | 65        | 4             | 93    |
| Arcade Button 31 | 2       | F#3  | 66        | 4             | 94    |
| Arcade Button 32 | 2       | G3   | 67        | 4             | 95    |
| Arcade Button 33 | 2       | G#3  | 68        | 4             | 96    |
| Arcade Button 34 | 2       | A3   | 69        | 4             | 97    |
| -                |         |      |           |               |       |

| Control          | Note Ch | Note | Note/CC # | CC & Anim Ch. | CC # |
|------------------|---------|------|-----------|---------------|------|
| Arcade Button 35 | 2       | A#3  | 70        | 4             | 98   |
| Arcade Button 36 | 2       | B3   | 71        | 4             | 99   |
| Arcade Button 37 | 2       | C4   | 72        | 4             | 100  |
| Arcade Button 38 | 2       | C#4  | 73        | 4             | 101  |
| Arcade Button 39 | 2       | D4   | 74        | 4             | 102  |
| Arcade Button 40 | 2       | D#4  | 75        | 4             | 103  |
| Arcade Button 41 | 2       | E4   | 76        | 4             | 104  |
| Arcade Button 42 | 2       | F4   | π         | 4             | 105  |
| Arcade Button 43 | 2       | F#4  | 78        | 4             | 106  |
| Arcade Button 44 | 2       | G4   | 79        | 4             | 107  |
| Arcade Button 45 | 2       | G#4  | 80        | 4             | 108  |
| Arcade Button 46 | 2       | A4   | 81        | 4             | 109  |
| Arcade Button 47 | 2       | A#4  | 82        | 4             | 110  |
| Arcade Button 48 | 2       | B4   | 83        | 4             | 111  |
| Arcade Button 49 | 2       | C5   | 84        | 4             | 112  |
| Arcade Button 50 | 2       | C#5  | 85        | 4             | 113  |
| Arcade Button 51 | 2       | D5   | 86        | 4             | 114  |
| Arcade Button 52 | 2       | D#5  | 87        | 4             | 115  |
| Arcade Button 53 | 2       | E5   | 88        | 4             | 116  |
| Arcade Button 54 | 2       | F5   | 89        | 4             | 117  |
| Arcade Button 55 | 2       | F#5  | 90        | 4             | 118  |
| Arcade Button 56 | 2       | G5   | 91        | 4             | 119  |
| Arcade Button 57 | 2       | G#5  | 92        | 4             | 120  |
| Arcade Button 58 | 2       | A5   | 93        | 4             | 121  |
| Arcade Button 59 | 2       | A#5  | 94        | 4             | 122  |
| Arcade Button 60 | 2       | B5   | 95        | 4             | 123  |
| Arcade Button 61 | 2       | C6   | 96        | 4             | 124  |
| Arcade Button 62 | 2       | C#6  | 97        | 4             | 125  |
| Arcade Button 63 | 2       | D6   | 98        | 4             | 126  |
| Arcade Button 64 | 2       | D#6  | 99        | 4             | 127  |

\* CC only available when "Notes+CCs" mode is active in the Utility

# Appendix 2

## **Animation Settings**

| Velocity / CC Value | Animation  | Setting                |
|---------------------|------------|------------------------|
| 0 - 17              | None       | -                      |
| 18-33               | Brightness | Level 0-15             |
| 34                  | Gate       | Toggles every 16 beats |
| 35                  | Gate       | Toggles every 8 beats  |
| 36                  | Gate       | Toggles every 4 beats  |
| 37                  | Gate       | Toggles every 2 beats  |
| 38                  | Gate       | Toggles every beat     |
| 39                  | Gate       | Toggles every 1/2 beat |
| 40                  | Gate       | Toggles every 1/4 beat |
| 41                  | Gate       | Toggles every 1/8 beat |
| 42                  | Pulse      | Pulses every 32 beats  |
| 43                  | Pulse      | Pulses every 16 beats  |
| 44                  | Pulse      | Pulses every 8 beats   |
| 45                  | Pulse      | Pulses every 4 beats   |
| 46                  | Pulse      | Pulses every 2 beats   |
| 47                  | Pulse      | Pulses every beat      |
| 48                  | Pulse      | Pulses every 1/2 beat  |
| 49                  | Pulse      | Pulses every 1/8 beat  |
| 50                  | Geometric  | Square Animation       |
| 51                  | Geometric  | Circle Animation       |
| 52                  | Geometric  | Star Animation         |
| 53                  | Geometric  | Triangle Animation     |
| 54 - 127            | None       | -                      |

Note: Animations are sent on Notes/CC 0-63 for Bank 1 and 64-127 for Bank 2 on Ch.4 (e.g. Animations for the top left arcade button are sent to CC28 Ch4 or Note E0 Ch.4)